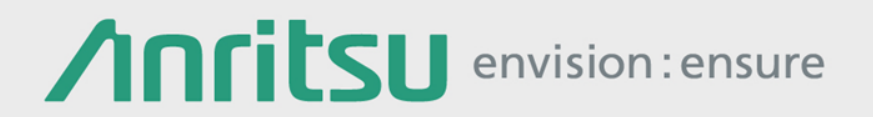

# 64Gbaud PAM4 DAC G0374A

## シグナル クオリティ アナライザ MP1900A/MP1800Aシリーズ

## 64 Gbaud PAM4 DAC概要

#### 特長

Operating baud-rate: DC to 64 Gbaud Half-rate Data and Clock inputs High quality and low Intrinsic Jitter waveform Differential output: 0.7 Vp-p typ. (single-end) Amplitude control: >6 dB Jitter transparency Adjustable Duty cycle I/O Interface: DC-coupled Power consumption: <8.5 W Size: 210 (W) x 88 (H) x 230 (D) mm

#### アプリケーション

PAM4 Signal generation 200GbE/400GbE, CEI-56G, Fibre Channel Telecom high speed transmission G0374A

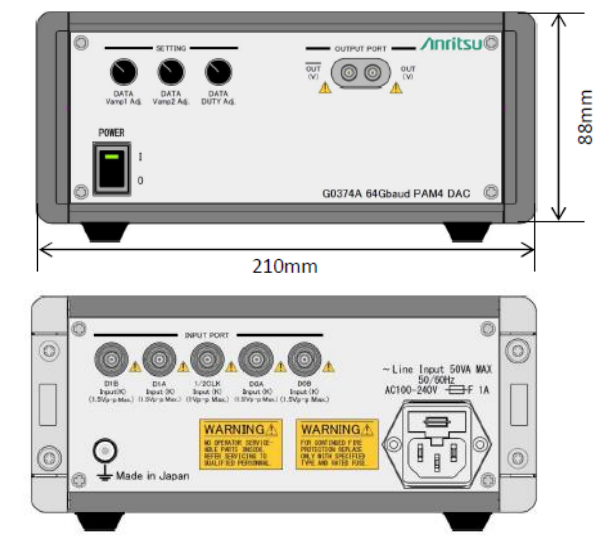

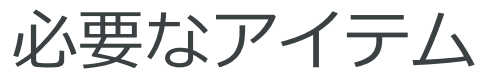

| 形名                                                                      | 個数          | 備考                                                                                                    |  |  |  |
|-------------------------------------------------------------------------|-------------|----------------------------------------------------------------------------------------------------|--|--|--|
| シグナル クオリティ アナライザ<br>MP1900A                                             | 1           | 2 x 2ch PPG(MU195020A)および MU181000A/Bが必要。<br>MU181500Bはオプション。                                                          |  |  |  |
| または MP1800A                                                             |             | 2 x 2ch PPG(MU183020A)または4ch PPG(MU183021A)<br>(BER, Jitter測定には2 x 2ch PPGを推奨)、<br>および MU181000A/Bが必要。MU181500Bはオプション。 |  |  |  |
| G0374A 64Gbaud PAM4 DAC                                                 | 1           |                                                                                                    |  |  |  |
| 電源コード                                                                   | 1           | 標準添付品                                                                                                    |  |  |  |
| サンプリングオシロスコープ                                                           | 1           | 86100D (86118A 70 GHzヘッド + 86107A タイムベース)                                                                              |  |  |  |
| 同軸ケーブル<br>J1612A(80cm, 電気長規定, 個体差3ps以<br>内)                             | 4           | 4 Data入力(標準添付品)                                                                                                    |  |  |  |
| J1611A(130cm)<br>34VV50アダプタまたはJ1655A(20cm)<br>J1625A(1m)またはJ1342A(80cm) | 1<br>1<br>2 | クロック入力(標準添付品)<br>スコープ用DAC出力(V, 20cm以下のもの)<br>スコープ用トリガクロック                                                              |  |  |  |
| V210 終端器                                                                | 1           | 未使用のDAC出力用                                                                                                    |  |  |  |
| 41V-6 V 6dB精密固定減衰器                                                      | 1           | スコープ入力用                                                                                                    |  |  |  |
| J1678A ESD Protection Adapter-K                                         | (5)         | データ入力およびクロック入力用                                                                                                    |  |  |  |

\* Duty Cycle Distortion、1 bitおきの出力パルス幅、CLKrefによる調整が可能

## 同軸ケーブルの接続(64Gx2ch Combination)

#### ▶ 56 Gbaud動作の例

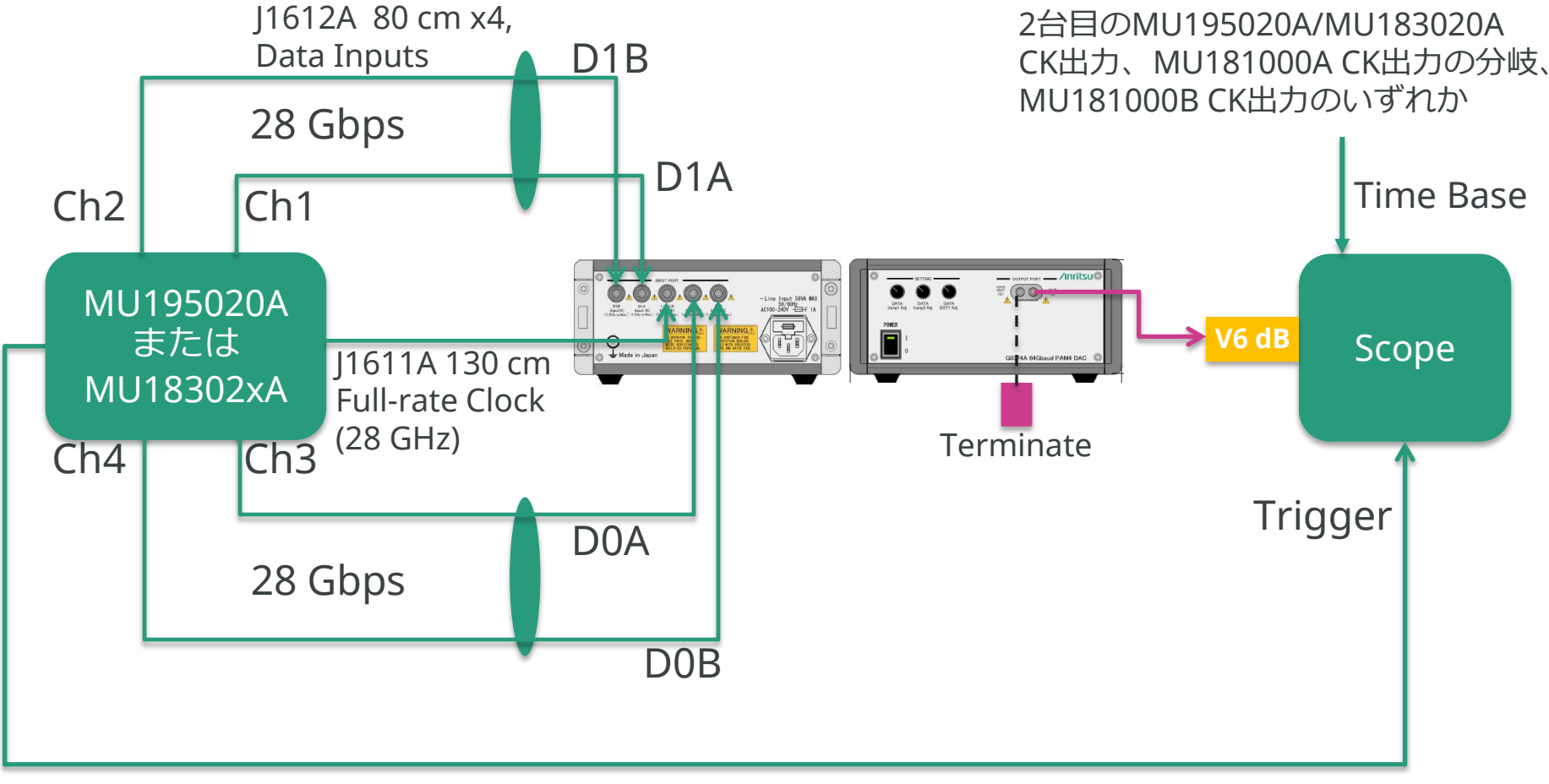

AUX Output (1/64 Clock Output)

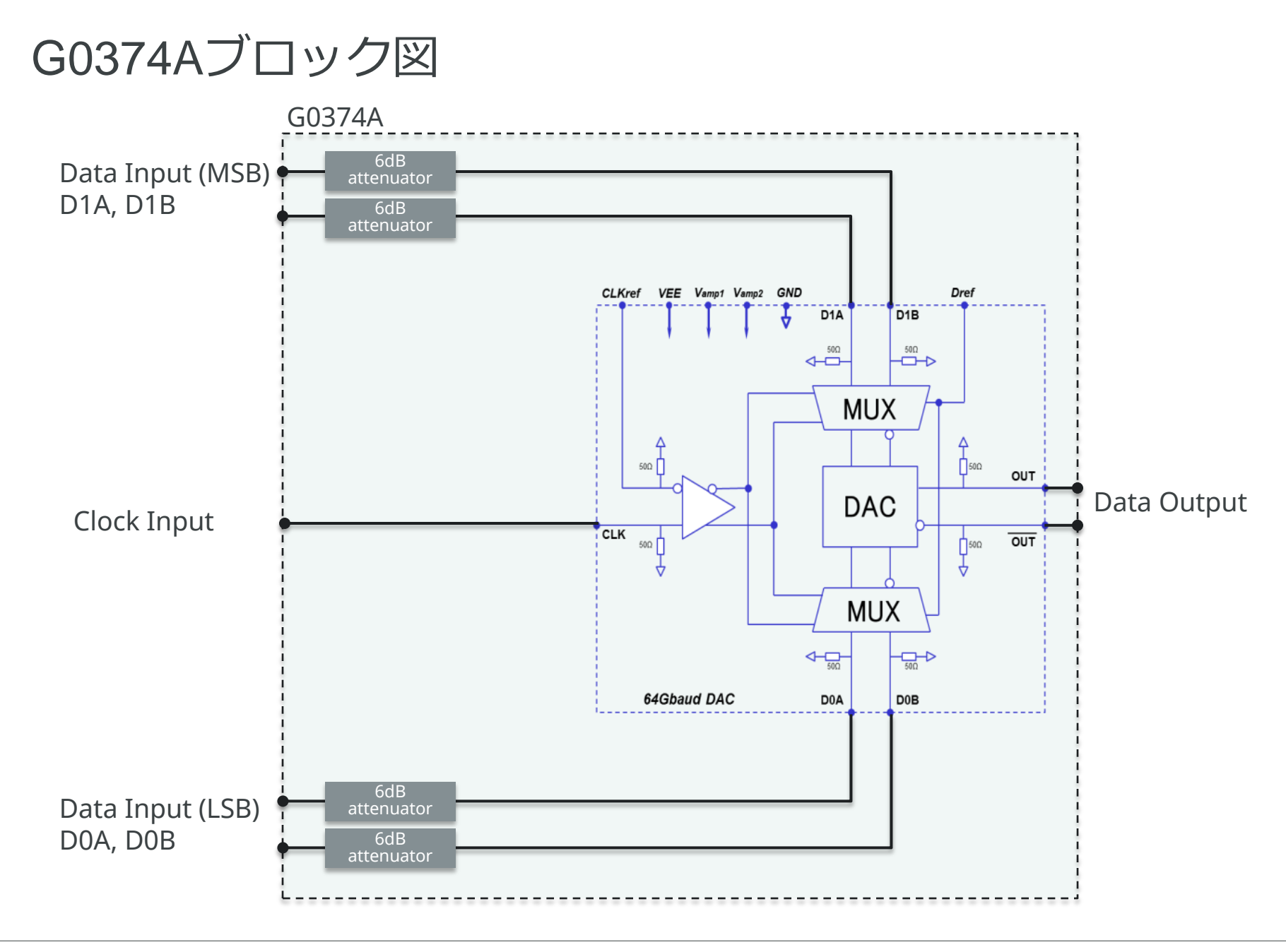

## 設定手順(1/3)

- 1. すべての機器の電源コードをGND端子付き電源ソケットに接続します。
- 2. DAC、シグナル クオリティ アナライザ(SQA)、スコープの間に同軸ケーブルを接続します。 (ESDやEOS故障を防ぐためG0374Aのデータ入力およびクロック入力にJ1678Aを使用してくだ さい。)
- 3. G0374Aの電源をOnします。
- 4. Combination Settingを「64Gx2ch Combination」に設定します。
  - MP1900A本体、MU195020Aの場合: GUI画面下部の「Module Settings」ボタンをクリックし、Module Settings画面の「Combination Setting」ボタンをクリックします。Inter module combination設定で 「64Gx2ch Combination」を選択します。
  - MU183020Ax2の場合: GUI画面上部の「Combination Setting」ボタンをクリックして、モジュール間コン ビネーション機能で、「Channel Synchronization」内の「64Gx2ch Combination」を選択します。
  - MU183021Aの場合: Misc2タブの「Combination Setting」で、「64Gx2ch Combination」を選択します。
- 5. すべてのデータ出力の**振幅を1.0 Vp-pに、オフセットをVth 0 V**に設定します。Grouping Setting 機能が複数チャネルを同一設定にする場合に便利です。
  - MP1900A本体、MU195020Aの場合:「Module Settings」ボタンをクリックし、Module Settings画面の 「Module Grouping」ボタンをクリックします。Inter module grouping設定でPPG Slot1、2のOutputと PatternをONに設定します。これにより、Slot1\_Data1の振幅、オフセット、パターン設定を他のData出力 へ反映させることができます。Inter module grouping設定で設定値を反映させる時は、「Menu」の 「Module Grouping」から「Execute」を実施します。
  - MU183020Ax2の場合:両PPGのMisc2タブで、「Grouping Setting」の「Setting...」を開き、「Output」 チェックボックスを選択してください。これにより、各PPGのData1の振幅、オフセット設定をData2へ反映 させることができます。
  - MU183021Aの場合: Misc2タブで、「Grouping Setting」の「Setting…」を開き、Group「Data1-4」を 選択し、「Output」チェックボックスを選択してください。これにより、Data1の振幅、オフセット設定を Data2,3,4へ反映させることができます。

## 設定手順(2/3)

- 6. MU195020AまたはMU18302xAのAUX出力を1/64クロック出力に設定し、スコープのトリガとして入力します。
- 7. MU195020AまたはMU18302xAクロック出力をDACのクロック入力に対してフルレートに設定 します。
- 8. Vamp1とVamp2をMaximum設定に、Data Dutyを0に調整します。
- 9. SQA出力をオンにします。
- 10. MU195020Ax2およびMU183020Ax2の場合は両PPGのData1設定画面で、MU183021Aの場合 はData1設定画面で、パターンを"Data"、16ビット長、「 0001 1011 0010 0111 」のビット 列に設定し、出力波形「01230213」が繰り返されることを確認します。
- 11. データ入力のすべてのDelay値は同じ値で、「01230213」が出力されるよう調整します。適正な 調整範囲は約0.5UI(/周期)存在するため、0.1UI単位で、適正範囲の中心値になるよう調整してく ださい。
- 12. パターンをPRBS15に設定し、タイムベーストリガーで波形を観測します。
- 13. Data DutyでDCD(1bit毎のパルス幅)を調整します。
- 14. Vamp1、2で振幅を調節します。

## 設定手順(3/3)

- ▶ ビットレートを変える場合は、手順10、11の調整が必要です。
- ▶ NRZ信号へ変えるには、
  - MP1900A本体、MU195020Aの場合: GUI画面下部の「Module Settings」ボタンをクリックし、Module Settings画面の「Combination Setting」ボタンをクリックします。Inter module combination設定で 「2CH Combination」を選択します。Inter module grouping設定で設定値を反映させる時は、「Menu」の「Module Grouping」から「Execute」を実施します。
  - MU183020Ax2を使っている場合は、GUI画面上部の「Combination Setting」ボタンをクリックしてモジュール間コンビネーション機能で、「Channel Synchronization」設定の「2ch Combination」へ設定します。
  - MU183021Aの場合はMisc2タブで「2ch CH Sync」へ変更します。

これにより、MSB、LSB入力用の各2ch Combinationパターンのスタートビット位置が一致し、パターンは初期値のPRBS15に設定されるため、出力をOnするとPRBS15 NRZ波形が確認できます。

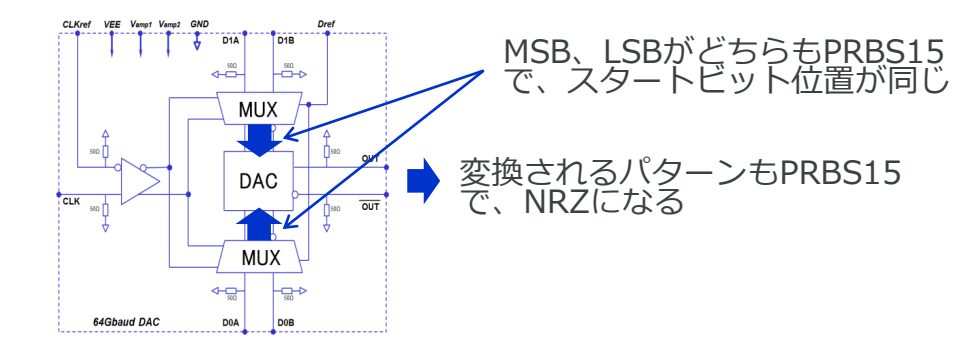

設定中の標準的波形

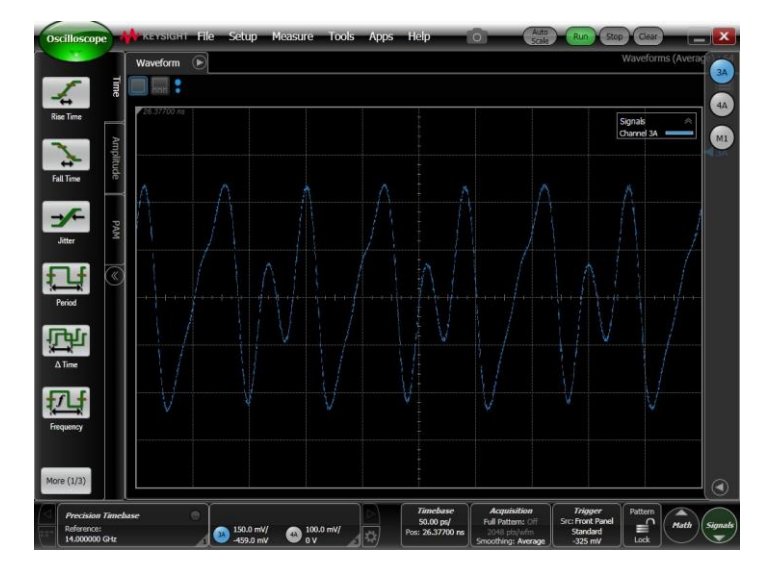

# Outling of the sector field of the sector field of the

#### パターン設定「0001 1011 0010 0111」の 場合、「01230213」のパターンを確認でき ます。

#### 「01230213」のズーム波形。

### **Anritsu** envision : ensure

標準的波形 (1/2)

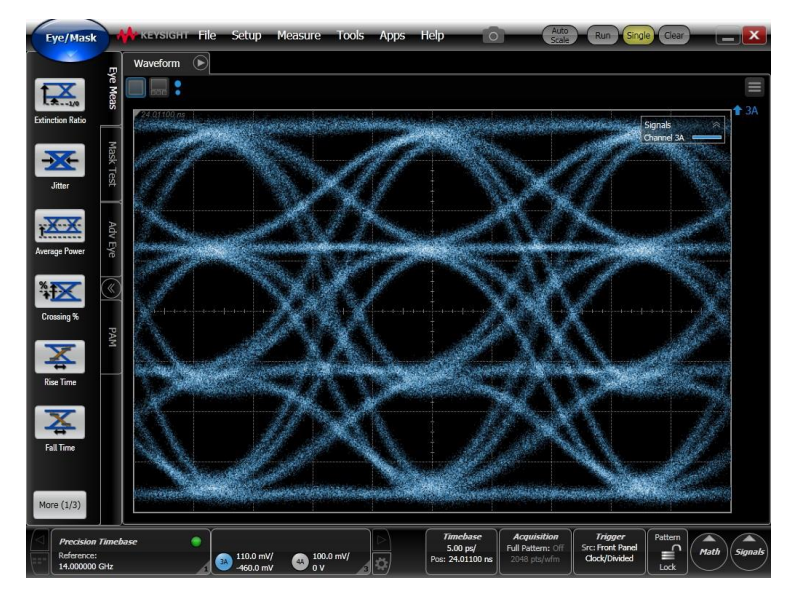

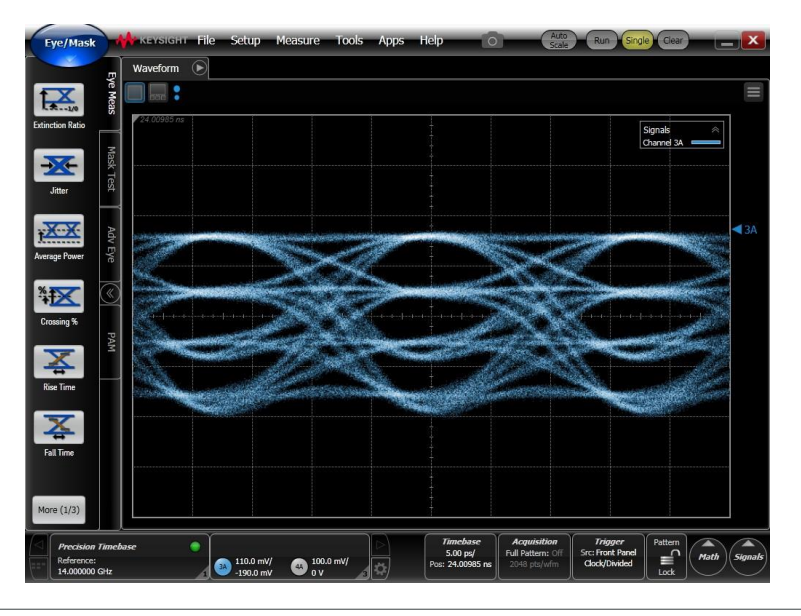

#### Vamp1,2をMaximumに設定

#### Vamp1,2により振幅を調整

標準的波形 (2/2)

#### 64Gbaud, DCD調整前の波形例

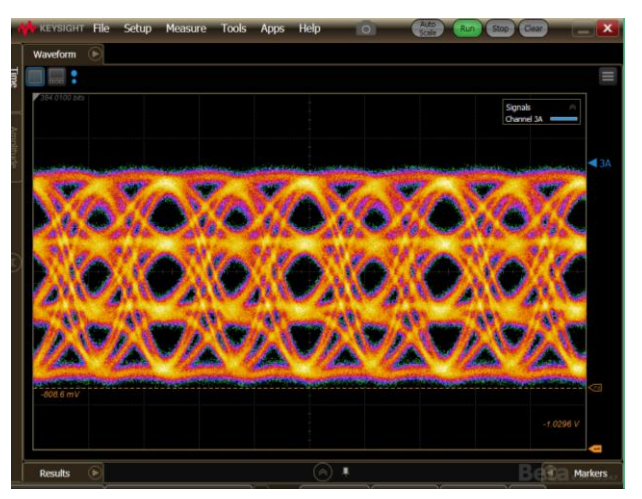

#### 56Gbaud, DCD調整前の波形例

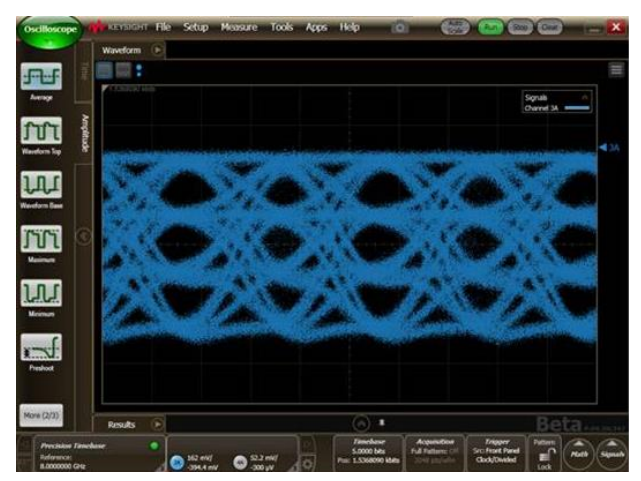

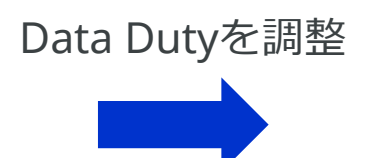

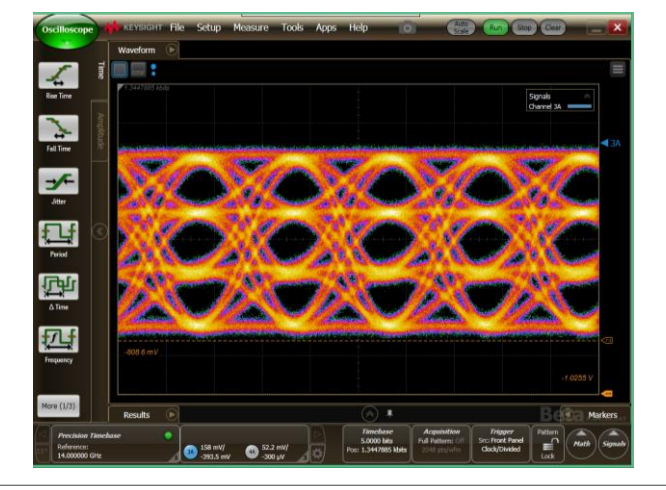

## NRZ 2Tap Emphasisの設定手順 (1/2)

前述の設定が完了し、NRZ信号を観測してから以下の手順でEmphasisを加えること ができます。

1. D0A、D0B入力用ケーブル接続をスライド4の図から変更します

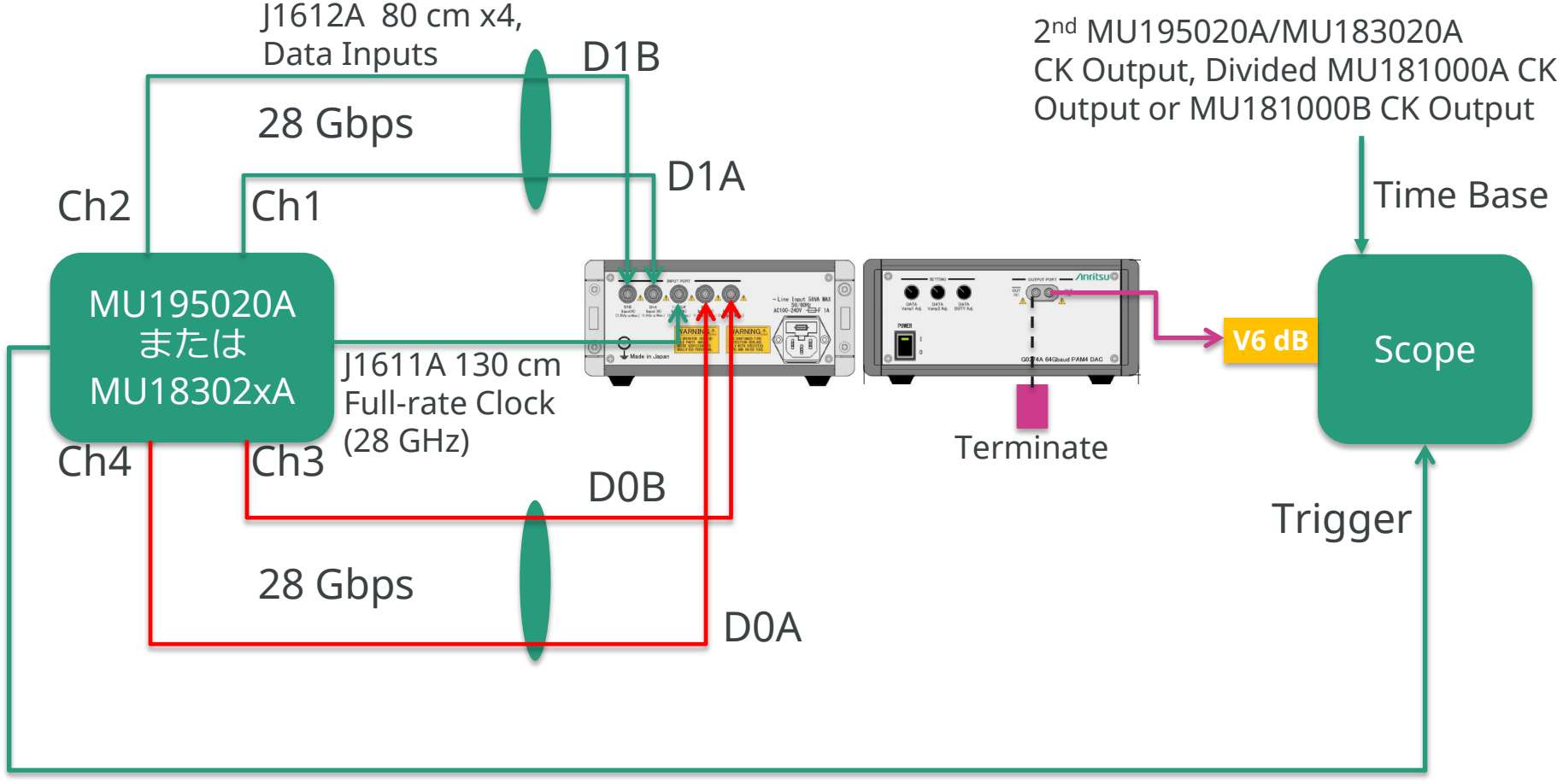

AUX Output (1/64 Clock Output)

Ancitsu envision : ensure

## NRZ 2Tap Emphasisの設定手順 (2/2)

2. Combination settingをNRZ出力時と同じ設定にします。(スライド8参照) 3. 2ch Combinationが設定されているData1,2、Data3,4のコンビに同じパターンを 設定します。

- 4. Data3,4のパターンのLogic設定を"NEG"にします。
- 5. Data4 (DOA入力に接続しているPPG出力)のDelay設定値に1UI足します。

56Gbaud 2Tap Emphasis, sample waveform

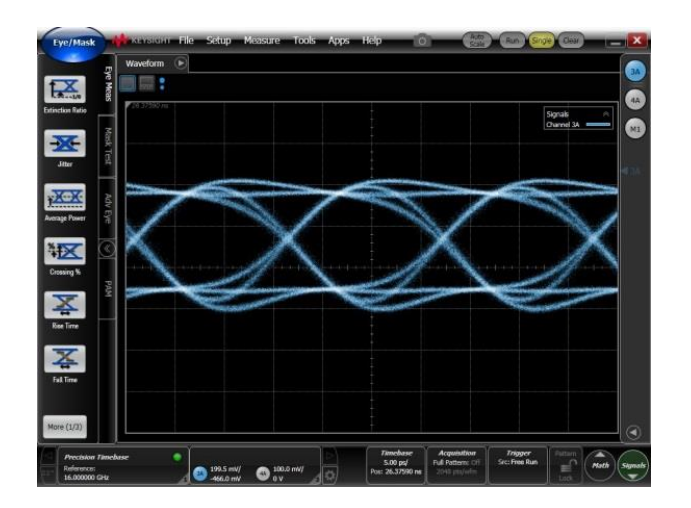

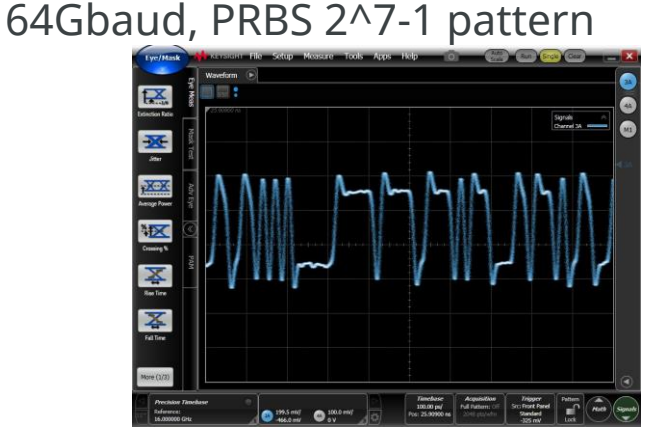

64Gbaud, 16bit "11...00..." pattern

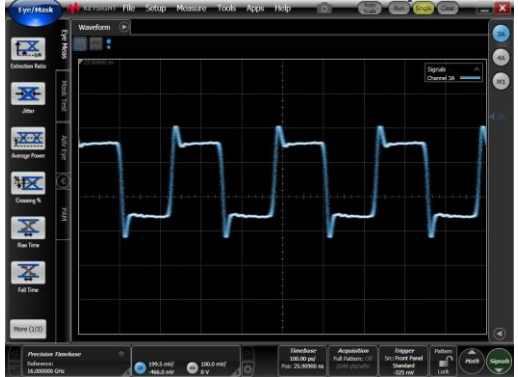

## 各波形パターンに対するMP1900A/MP1800Aの設定

| Output                  |                                     | PPG settings          |                                  |                     | G0374A settings |                        |                        |                          |                        |                                                                                                   |
|-------------------------|-------------------------------------|-----------------------|----------------------------------|---------------------|-----------------|------------------------|------------------------|--------------------------|------------------------|---------------------------------------------------------------------------------------------------|
| Modulation              | Baud-<br>rate                       | Composition           | Combination setting              | Amplitude<br>Offset | CLK<br>out      | D1A                    | D1B                    | D0A                      | D0B                    | Comment                                                                                           |
| PAM4                    | >32.1G                              | 2ch                   | -                                | -                   | -               | -                      | -                      | -                        | -                      | -                                                                                                 |
|                         | 2.4 to<br>32.1G                     | 2ch                   | 2ch<br>Combination               | 2V<br>Vth 0V        |                 | Divided Data1          | Divided Data1          | Divided Data2            | Divided Data2          |                                                                                                   |
|                         | 4.8 to<br>64G                       | 2ch x 2slot<br>Or 4ch | 64Gx2ch<br>Combination           | 1.0V<br>Vth 0V      | Full            | PPG1_Data1<br>Or Data1 | PPG1_Data2<br>Or Data2 | PPG2_Data1<br>Or Data3   | PPG2_Data2<br>Or Data4 |                                                                                                   |
|                         |                                     | 4ch                   | 4ch<br>Combination               |                     |                 | Data1                  | Data3                  | Data2                    | Data4                  |                                                                                                   |
| NRZ 4                   | 4.8 to<br>64G<br>2ch x 2slot<br>4ch | 2ch                   | 2ch<br>Combination               | 1.0V<br>Vth 0V      | Full            | Data1                  | Data2                  | (open or 0V)             | (open or 0V)           | Max. amplitude is typical 0.6V.<br>AC coupling input is not<br>available<br>Set Vamp2 to minimum. |
|                         |                                     |                       | Combination                      | 2.0V<br>Vth 0V      |                 | Divided Data1          | Divided Data2          | Divided Data1            | Divided Data2          |                                                                                                   |
|                         |                                     | 2ch x 2slot           | 2ch Comb.<br>and 2ch CH<br>Sync. | 1.0V<br>Vth 0V      |                 | PPG1_Data1             | PPG1_Data2             | PPG2_Data1               | PPG2_Data2             | Pattern of PPG2 is same with<br>PPG1,Pos logic and not<br>delayed                                 |
|                         |                                     | 4ch                   | 2ch Comb.<br>and 2ch CH<br>Sync. |                     |                 | Data1                  | Data2                  | Data3                    | Data4                  | Pattern of Data3/4 combination<br>is same with Data1/2,Pos. logic<br>and not delayed              |
| NRZ<br>with<br>Emphasis | 4.8 to<br>64G                       | 2ch x 2slot           | 2ch Comb.<br>and 2ch CH<br>Sync. | 1.0V<br>Vth 0V      | Full            | PPG1_Data1             | PPG1_Data2             | PPG2_Data2<br>+1UI Delay | PPG2_Data1             | Pattern of PPG2 is same with<br>PPG1,Neg. logic                                                   |
|                         |                                     | 4ch                   | 2ch Comb.<br>and 2ch CH<br>Sync. |                     |                 | Data1                  | Data2                  | Data4<br>+1UI Delay      | Data3                  | Pattern of Data3/4 combination<br>is same with Data1/2,Neg.<br>logic                              |

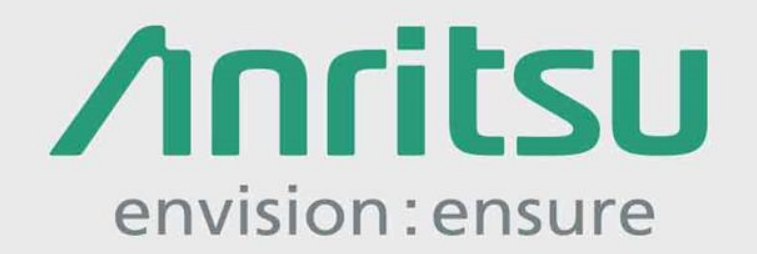

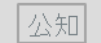

2018-1 MG No. MP1800A\_G0374A-J-T-1-(2.00)